## SEMAK KEPUTUSAN PEPERIKSAAN ONLINE MANUAL PENGGUNA VERSI 1

1. Masukkan No. Kad Pengenalan di ruang yang disediakan. Kemudian, klik pada butang Hantar.

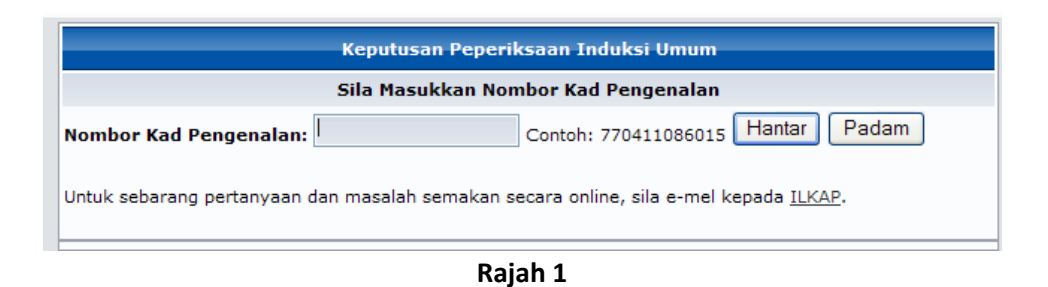

2. Kemudian, paparan seperti di Rajah 2 akan muncul sekiranya rekod berjaya ditemui.

| NOMBOR KAD PENGENALAN: 3000000000000000000000000000000000000                                         |             |           |                                    |
|----------------------------------------------------------------------------------------------------|-------------|-----------|------------------------------------|
| KURSUS                                                                                               | JENIS       | KEPUTUSAN | TARIKH                             |
| INDUKSI UMUM BIL 3/2008 (PEGAWAI PENGURUSAN & PROFESIONAL<br>DAN SOKONGAN I JABATAN PERDANA MENTERI) | PEPERIKSAAN | L(K)*     | 12-07-2007<br>hingga<br>26-07-2007 |
| * L(K): LULUS DENGAN KEPUJIAN<br>L : LULUS                                                           |             |           |                                    |

## Rajah 2

3. Bagi rekod yang tidak ditemui, paparan seperti di bawah akan muncul.

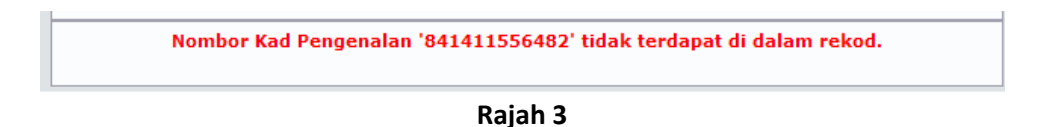

4. Jika pengguna menghadapi sebarang masalah, pengguna boleh emel terus ke Pentadbir ILKAP di ilkap@ilkap.gov.my.